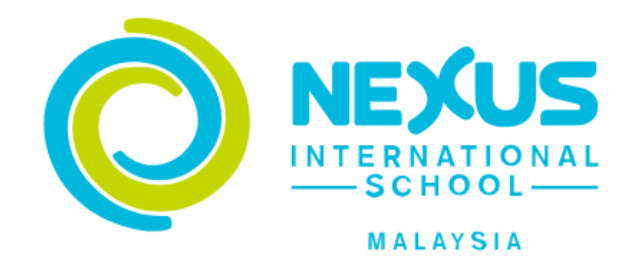

# Nexus International School Malaysia

## Bill Payment Parent Module Reference Guide

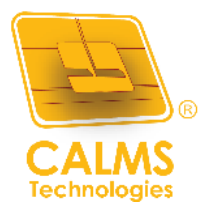

PREPARED BY CALMS TECHNOLOGIES SDN BHD

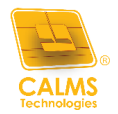

## Contents

| Parent Bill Payment Module | . 3 |
|----------------------------|-----|
| Installment                | .5  |

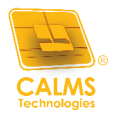

### Parent Bill Payment Module

| CALMS TECHNOLOG             | GIES SDN BHD     |               |        |   |                        | 0                     | 🖃 🧏 '          | ParentCalms1 |
|-----------------------------|------------------|---------------|--------|---|------------------------|-----------------------|----------------|--------------|
| 🚹 Invoice Payment 🛛 🕅 Repor | rt 🗸             |               |        |   |                        |                       |                |              |
| StudentCalms1<br>Bill Pay   |                  |               |        |   |                        | Total : MYR 3,000.0 ) | Add to cart    | c 2          |
| ✓ :                         | Invoice No 🕴     | Name          | Class  | : | Description            | Pay Amount            | Invoice Amount | Paid         |
|                             | INV0012024       | StudentCalms1 | 1 Pele |   | Invoice for yearly fee | 3,000.00              | 3,000.00       | *            |
| <u>د</u>                    |                  |               |        |   |                        |                       |                | +            |
| H 4 1 P                     | ⊨ 10 <b>v</b> it | zms per page  |        |   |                        |                       | 1-1            | of 1 items   |

- i. Once the admin uploads the invoice, parents will be able to view it on the portal.
- ii. Parents can log in, choose the child's invoice they want to view, and proceed with the payment.
- iii. Parents can select the invoice and click on "Add to Cart."
- iv. After selecting the invoice, parents can click on "Checkout."

| CALMS TECHNOLOGIES SDN BHD                                                   |        |            |                        | 0 | ParentCalms1               |
|------------------------------------------------------------------------------|--------|------------|------------------------|---|----------------------------|
| ${}^{\odot}$ Invoice Payment ${}^{\odot}$ Report ${}^{\checkmark}$           |        |            |                        |   |                            |
| Your total order items 1                                                     |        |            |                        |   |                            |
| <ul> <li>An order Summary</li> <li>✓ Select all</li> <li>Bill Pay</li> </ul> |        |            |                        |   | 2. Payment                 |
| 🛍 🗹 Name                                                                     | Class  |            | Invoice Description    |   | Total                      |
| 📋 🔽 📀 StudentCalms I                                                         | 1 Pele | INV0012024 | Invoice for yearly fee |   | MYR 3,000.00               |
|                                                                              |        |            | Checkout Total         |   | MYR 3,000.00<br>Checkout → |

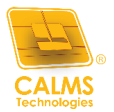

v. Upon clicking **"Checkout**," parents can view the order summary and proceed with the payment by selecting **"Proceed to Pay.**"

| s Invoice No<br>e INV012024                | Invoice Description                                                                                         |                                                                                                    |                                                                                                    | 2. Payment                                                                                                    |                                                                                                    |
|--------------------------------------------|----------------------------------------------------------------------------------------------------|----------------------------------------------------------------------------------------------------|----------------------------------------------------------------------------------------------------|----------------------------------------------------------------------------------------------------|----------------------------------------------------------------------------------------------------|
| s Invoice No<br>e INV0012024               | Invoice Description                                                                                         |                                                                                                    |                                                                                                    | 2. Payment                                                                                                    |                                                                                                    |
| s Invoice No<br>e INV0012024               | Invoice Description                                                                                         |                                                                                                    |                                                                                                    | 2. Payment                                                                                                    |                                                                                                    |
| s Invoice No<br>e INV012024                | Invoice Description                                                                                         |                                                                                                    |                                                                                                    | 2. Payment                                                                                                    |                                                                                                    |
| s Invoice No<br>e INV0012024               | Invoice Description                                                                                         |                                                                                                    |                                                                                                    |                                                                                                    |                                                                                                    |
| s Invoice No<br>e INV0012024               | Invoice Description                                                                                         |                                                                                                    |                                                                                                    |                                                                                                    |                                                                                                    |
| s Invoice No<br>e INV0012024               | Invoice Description                                                                                         |                                                                                                    |                                                                                                    |                                                                                                    |                                                                                                    |
| s Invoice No<br>e INV0012024               | Invoice Description                                                                                         |                                                                                                    |                                                                                                    |                                                                                                    |                                                                                                    |
| e INV0012024                               | Invoice for yearly fee                                                                                      |                                                                                                    |                                                                                                    |                                                                                                    | Tota                                                                                                    |
|                                            |                                                                                                    |                                                                                                    |                                                                                                    | MYR 3                                                                                                    | ,000.00                                                                                                    |
|                                            | Sub Total                                                                                                   |                                                                                                    |                                                                                                    | MYR 3                                                                                                    | ,000.0                                                                                                    |
|                                            |                                                                                                    | Bill Pay Total                                                                                                    |                                                                                                    | MYR 3,                                                                                                    | 000.00                                                                                                    |
|                                            |                                                                                                    | Total Amount                                                                                                    |                                                                                                    | MYR 3,                                                                                                    | 000.00                                                                                                    |
|                                            |                                                                                                    | From Ghl                                                                                                    |                                                                                                    | MYR 3,                                                                                                    | 000.00                                                                                                    |
| Credit Card in order to perform transactio | ons.                                                                                                    | Grand Total                                                                                                    |                                                                                                    | MYR 3,                                                                                                    | 000.0                                                                                                    |
| r has been disabled to avoid any interrupt | tion during transaction.                                                                                    |                                                                                                    |                                                                                                    |                                                                                                    |                                                                                                    |
| eive a response.                           |                                                                                                    |                                                                                                    |                                                                                                    |                                                                                                    |                                                                                                    |
|                                            | Credit Card in order to perform transacti<br>r has been disabled to avoid any interrup<br>ceive a response. | Credit Card in order to perform transactions.<br>r has been disabled to avoid any interruption during transaction.<br>Jeive a response. | Bill Pay Total Total Amount Total Amount From Ghl Credit Card in order to perform transactions. r has been disabled to avoid any interruption during transaction. Leive a response. | Bill Pay Total Total Amount From Ghl Credit Card in order to perform transactions. r has been disabled to avoid any interruption during transaction. terive a response. | Bill Pay Total     MYR 3/       Total Amount     MYR 3/       From Ghl     MYR 3/       Credit Card in order to perform transactions.     Grand Total       r has been disabled to avoid any interruption during transaction.     MYR 3/ |

vi. On the payment page, parents can complete the payment and click "Submit Payment"

| C 🗢 pay.e-ghl.com/IPC | GSG/Payment.aspx                                             |      |                     |                                                   | \$ \$                   | ۲<br>ک |
|-----------------------|--------------------------------------------------------------|------|---------------------|---------------------------------------------------|-------------------------|--------|
| 🛔 Customer Informa    | tion Required                                                | MY   | (MYR 1.00)          |                                                   |                         |        |
| Email                 |                                                              | - 01 | nline Banking       |                                                   |                         |        |
| Pay with Credit or De | bit Card                                                     |      | – Retail Internet E | Banking                                           |                         |        |
| 🚍 Credit or Debit Ca  | rd                                                           |      |                     |                                                   |                         |        |
| Cardbolder Name       | Name appears on your card                                    |      | AFFIN BANK          | 🖗 AFFIN BANK                                      |                         |        |
| cardinolder Name      |                                                              |      | allianceenline      | AmBank                                            | BANK                    |        |
| Card Number           |                                                              |      | CIMB Clicks         |                                                   | ykapifall Japaill Car   |        |
| Card Types            | VISA                                                         |      | mavbank2u.com       |                                                   | PBOonk                  |        |
| Expiration Date       | MM ~ / YYYY ~                                                |      | RHBNow              | SBI BANK A                                        | SBI BANK B              |        |
| CVV                   | CW2                                                          |      | SBI BANK C          |                                                   |                         |        |
|                       | MasterCard Verified by Secured by Othewte<br>click to verify |      |                     |                                                   |                         |        |
| I agree to have my pa | yment details securely saved for future purchases            |      | - Corporate Inter   | net Banking                                       |                         |        |
|                       | Cubmit Doumont                                               |      | BANK                | СІМВ                                              | <b>≫ HongLeong</b> Bank |        |
|                       | Submit Payment                                               |      | HSBC 🚺              | Verstell Japanill Care<br>Recentl Finance Reserve | OCBC Bank               |        |
|                       |                                                              |      |                     | RHB♦                                              | SBI BANK A              |        |

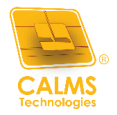

#### Installment

| CALMS TECHNOLOGIES SDN BHD   |               |                |                        | 0          | 🖿 🧏            | ParentCalms1 |
|------------------------------|---------------|----------------|------------------------|------------|----------------|--------------|
| ▲ Invoice Payment   Report ∨ |               |                |                        |            |                | >            |
| StudentCalms2<br>Bill Pay    |               |                |                        |            |                | ວ 🖉 🎅        |
| Invoice No :                 | Name :        | Class :        | Description            | Pay Amount | Invoice Amount | Paid 🐬       |
| INV0022024                   | StudentCalms2 | 7 Michelangelo | Invoice for yearly fee | 3,300.00   | 3,300.00       | *            |
| 4                            |               |                |                        |            |                | Þ            |
| 4 4 1 >> >  10 * i           | tems per page |                |                        |            | 1 - 1          | of 1 items   |

- i. Once the admin adds the invoices, parents can view the installment plan on the portal.
- ii. Parents can log in, choose the child's invoice they wish to view, and complete the payment.
- iii. Parents can make a payment for any invoice that is due.

|                           | Installment Bill Pay view                                                                                                    |                                                                                                    |            |                                                                                             |             | ;       | <                        |
|---------------------------|----------------------------------------------------------------------------------------------------|----------------------------------------------------------------------------------------------------|------------|---------------------------------------------------------------------------------------------|-------------|---------|--------------------------|
| StudentCalms2<br>Bill Pay | Date of Invoice<br>11/11/2024<br>Student Class<br>7 Michelangelo<br>Due Date<br>30/11/2024<br>Attachment<br>Click here to download | Invoice No.<br>INV0022024<br>Student Year & Grad<br>7, SECONDARY<br>Invoice Amount<br>MYR 3,300.00 | le         | Student Name<br>StudentCalms2<br>Description<br>Invoice for yearly<br>No of Installmen<br>3 | / fee<br>at |         | d To Date (MYR)<br>00.00 |
| H 4 1 H                   | Installment                                                                                                    | Payable Amount (MYR)                                                                               | Due Date   | Transaction Date                                                                            | Status      |         | 1 - 1 of 1 -             |
|                           | 1st Installment                                                                                                    | round of total - (2nd+3rd);<br>3300-(2200.00) = 1100.00                                            | 12/11/2024 |                                                                                             | Pending     |         |                          |
|                           | 2nd Installment                                                                                                    | 3300/3 = 1100.00                                                                                   | 12/12/2024 |                                                                                             | Pending     |         |                          |
|                           | 3rd Installment                                                                                                    | 3300/3 = 1100.00                                                                                   | 12/01/2025 |                                                                                             | Pending     |         |                          |
|                           | $\bigcirc$                                                                                                    | 10 = items per page                                                                                |            |                                                                                             |             | 1 2 -62 |                          |

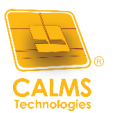

iv. Parents can select the payment method, accept the terms and conditions, and then click **"Click to Pay"** to proceed.

| Installment Bill Pay view                                                |                                     | ×                     |
|--------------------------------------------------------------------------|-------------------------------------|-----------------------|
| Choose your payment method ?                                             |                                     |                       |
| ) Chl                                                                    |                                     |                       |
|                                                                          | Total Amount                        | MYR 1,100.00          |
|                                                                          | From Ghl                            | MYR 1,100.00          |
|                                                                          | Grand Total                         | MYR 1,100.00          |
| By clicking on the "Click to Pay" button on Cashless Fee Payment Portal, | I agree to the terms and conditions | Back     Click to Pay |
|                                                                          |                                     |                       |
|                                                                          |                                     |                       |
|                                                                          |                                     |                       |

v. A notification will appear asking if parents wish to proceed with the payment. They can click **"Proceed & Pay"** to continue.

| Installment Bill Pay view                    |                                                                   |          | ×                                            |
|----------------------------------------------|-------------------------------------------------------------------|----------|----------------------------------------------|
| Choose your payment method ?                 |                                                                   |          |                                              |
| • Ghi ·····                                  |                                                                   |          |                                              |
| ✓ By clicking on the "Click to Pay" button c | Are you sure?<br>Do you want to proceed ?<br>Cancel Proceed & Pay | nt<br>bi | MYR 1,100.00<br>MYR 1,100.00<br>MYR 1,100.00 |

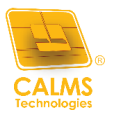

vi. On the payment page, parents can complete the payment and click"**Submit Payment**"

| Secure Payment Page × +                                                |                                                                                               |
|------------------------------------------------------------------------|-----------------------------------------------------------------------------------------------|
| · -> C 😁 pay.e-ghl.com/IPGSG/Payment.aspx                              | Ø                                                                                             |
| Customer Information Required                                          |                                                                                               |
| Email                                                                  |                                                                                               |
| Pay with Credit or Debit Card                                          |                                                                                               |
| 🚍 Credit or Debit Card                                                 |                                                                                               |
| Cardholder Name<br>Card Number<br>Card Types<br>Expiration Date<br>CVV | Name appears on your card     VISA     MM     /        CV/2     Otherware           bit card. |
|                                                                        | Submit Payment                                                                                |
| By st                                                                  | ubmitting the payment, you hereby agree to eGHL PDPA Policy                                   |